راهنمای ثبت درخواست دفاع ویژه دانشجویان کارشناسی ارشد

|   | goles | stan.iut.ac.ir/forms/authenticateuser/main.htm                                       |                     |                                          |                                         | 0                                                          |
|---|-------|--------------------------------------------------------------------------------------|---------------------|------------------------------------------|-----------------------------------------|------------------------------------------------------------|
|   |       | تي اصفهان<br>1401 جمعه 11 شهريور 1401                                                | ا<br>، دانشـگاه صنع | به نام خدا<br>سيستم جامع دانشگاهي گلستان |                                         | کاربر : ، خروج                                             |
| ତ |       | <b>y</b>                                                                             |                     |                                          | دمت ثبت نام ارزشيابي اطلاعات بايه سيستم | آموزش دانشجويي مالي و اداري پيشخوان خ                      |
|   |       | <u>گردش کار درخواست تصویب موضوع پروپزال از طریق پیشخوان خدمت</u>                     |                     |                                          | 1/                                      | دانشجو <ul> <li>شهریه</li> </ul>                           |
|   |       | ر اهنماي ثبت و چاپ در خواست گواهي اشتغال به تحصيل                                    |                     |                                          | /                                       | نامه هاي اداري<br>گزارش هاي آموزش<br>امالاعات جامع دانش جم |
|   |       | <u>راهنماي تعيين استاد راهنما و درخواست تصويب موضوع پروپزال از طريق پيشخوان خدمت</u> |                     | <del>دل</del> مت                         | <mark>ورود به بخش پیشخوان خ</mark>      | الطلاعات بحامع دانسجو                                      |
|   |       | <u>راهنماي درخواست مجوز ادامه تحصيل دانشجوي دكتري</u>                                |                     |                                          |                                         |                                                            |
|   |       | <u>راهنماي ارسال پستي مدارك تحصيلي .</u>                                             |                     |                                          |                                         |                                                            |
|   |       | <u>راهنماي درخواست وام صندوق امام جواد(ع)</u>                                        |                     |                                          |                                         |                                                            |
|   | L     |                                                                                      |                     |                                          |                                         |                                                            |
| • |       |                                                                                      |                     | 🧕 نام                                    | سريع : 🔵 پردازش 🌔 گزارش شماره 🦲         | آخرین ورود : 1401.06.04 ساعت02:23                          |
|   |       |                                                                                      |                     |                                          |                                         | •                                                          |

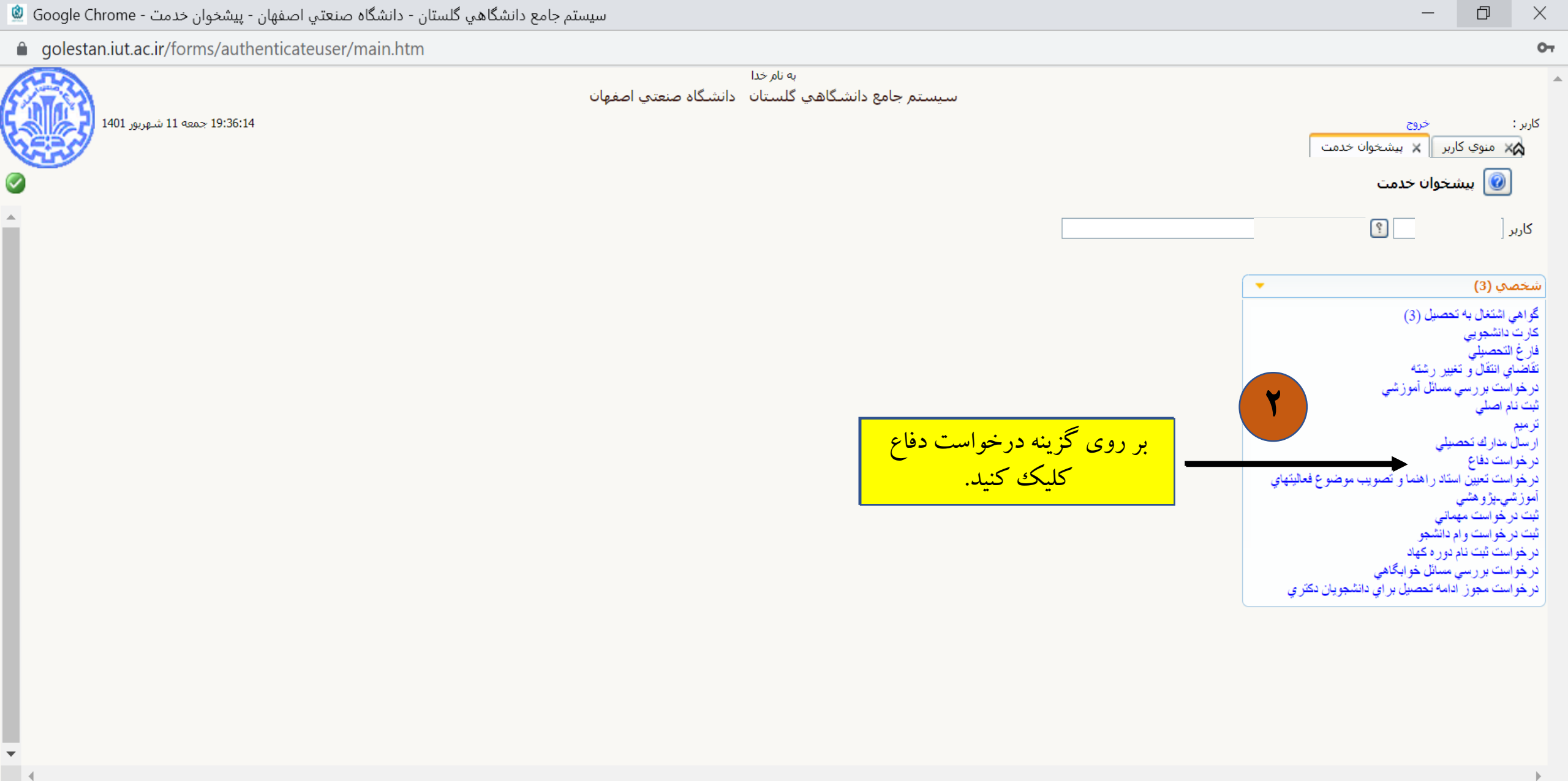

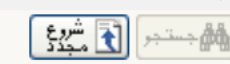

1 پيغام

📑 با زگشت

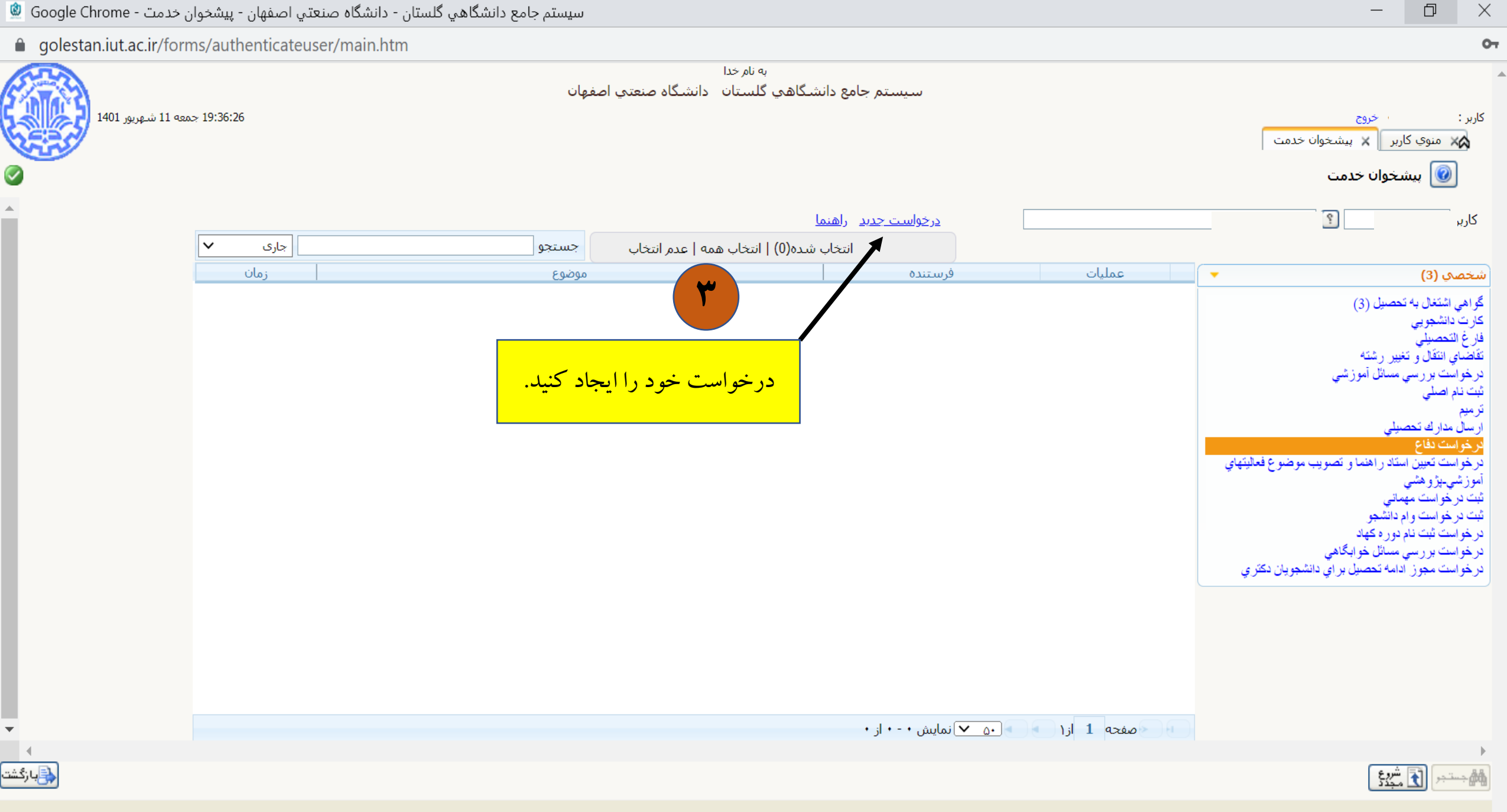

| جامع دانشگاهي گلستان - دانشگاه صنعتي اصفهان - پيشخوان خدمت - Google Chrome                                                                                                    | سيستد                                                                                                    | - 0 ×                                                                                          |
|----------------------------------------------------------------------------------------------------|----------------------------------------------------------------------------------------------------|------------------------------------------------------------------------------------------------|
| golestan.iut.ac.ir/forms/authenticateuser/main.htm                                                                                                    |                                                                                                    | 07                                                                                             |
| A CONTRACT OF A CONTRACT OF A CONTRACTACT OF A CONTRACT OF A CONTRACT OF A CONTRACTACT OF A CONTRACT. | به نام خدا                                                                                                    |                                                                                                |
|                                                                                                    | ت دفاع                                                                                                    | کاربر : 🕥 درخواسد                                                                              |
|                                                                                                    | ت<br>ایک ایک ایک ایک ایک ایک ایک ایک ایک ایک                                                                                                    | <ul> <li>مشخصات فعالی</li> <li>شماره دانشجو</li> <li>کاربر</li> <li>شماره فعالیت ()</li> </ul> |
|                                                                                                    | ۹۰ ۱۰ ۸۲ ۲۰ ۹۰ ا                                                                                                    | عنوان لاتين [<br>شخص<br>گراهي درس مرتبط [<br>گران برويزال طرح [                                |
|                                                                                                    |                                                                                                    | فارع التوضيحات [<br>تقاضناء<br>درخوا<br>شبت نا<br>تشت نا                                       |
|                                                                                                    | فيزيكي پايان نامه/رساله دكتري به دفتر تحصيلات تكميلي دانشكده الزامي است.<br>سنهادي موجود در درخواست دفاع اقطعي نبوده ، لذا جهت اطلاع از زمان و مكان نهايي جلسه دفاع خود از گزارش 6821 | ارسال<br>ارسال<br>برخوا الف_ تحویل نسخه<br>درخوا ب_ زمان و مکان پید<br>آموزش استفاده نمایید.   |
|                                                                                                    | دفاع از فعالیت ✓<br>/ / ساعت از تا مشاهده فایل PDF پروپزال<br>؟                                                                                                    | ثبت در<br>ثبت در<br>در خوا تاریخ<br>در خوا<br>در خوا<br>شماره ساختمان<br>شماره کلاس            |
|                                                                                                    | لاتین                                                                                                    | محل برگزارې<br>€ چکيده فارسې/                                                                  |
|                                                                                                    |                                                                                                    |                                                                                                |
|                                                                                                    | ايجاد                                                                                                    | المرجمة جمتجر المحتجر المراجع                                                                  |
|                                                                                                    | كد 12879-200 : جستجوي مشخصات اساتيد فعاليت با موفقيت انجام شـد                                                                                                    | 1 پيغامر                                                                                       |

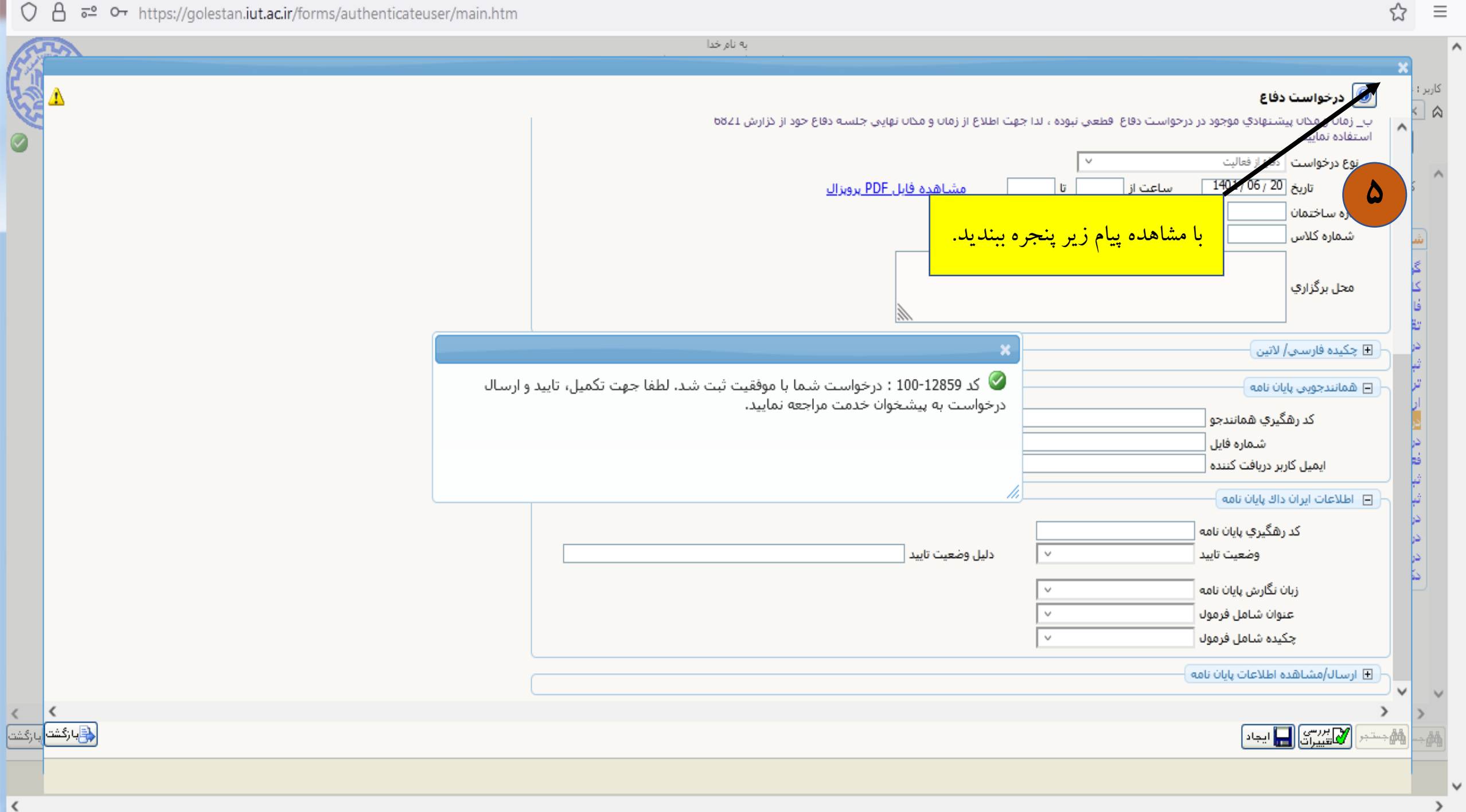

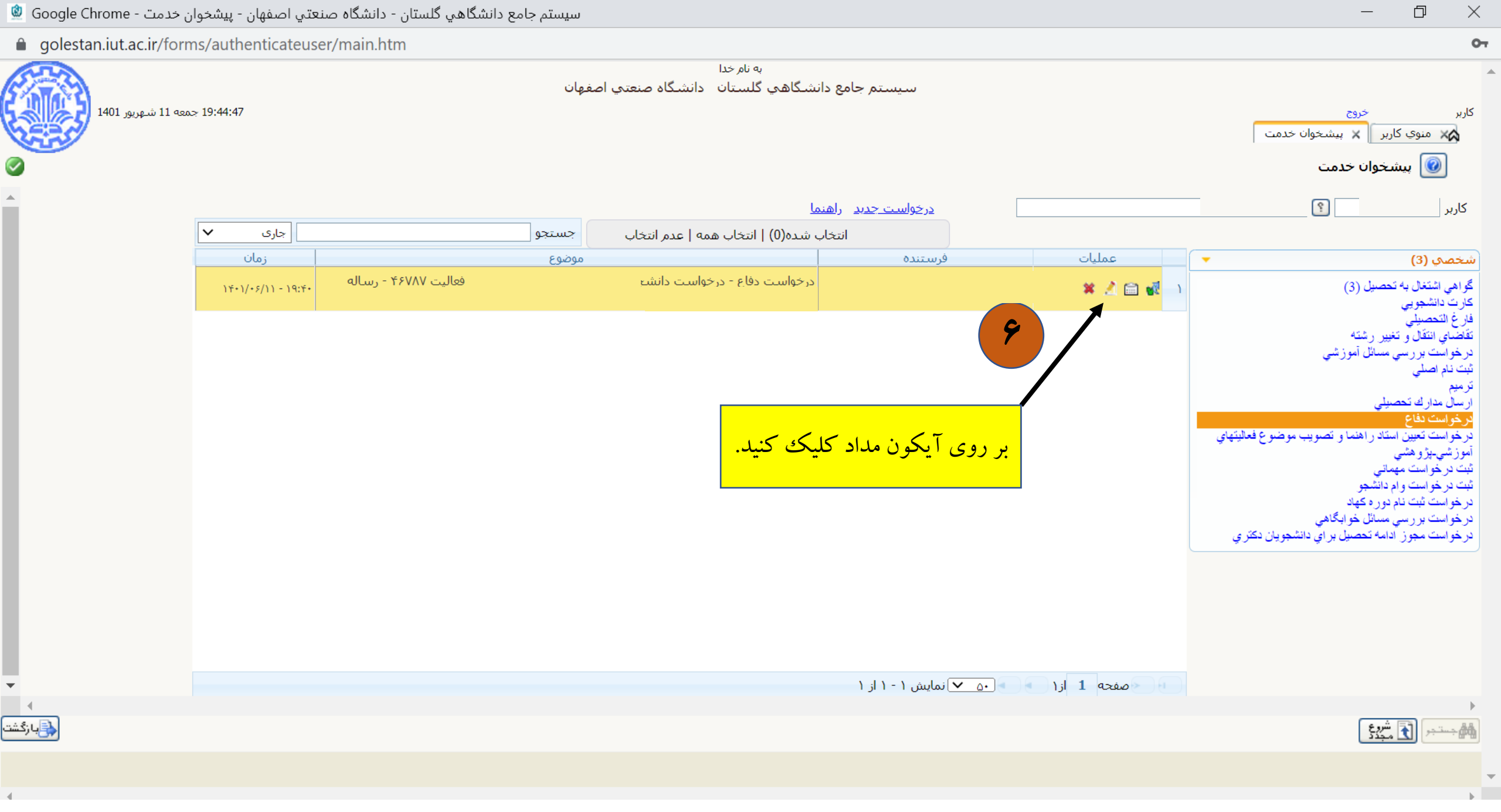

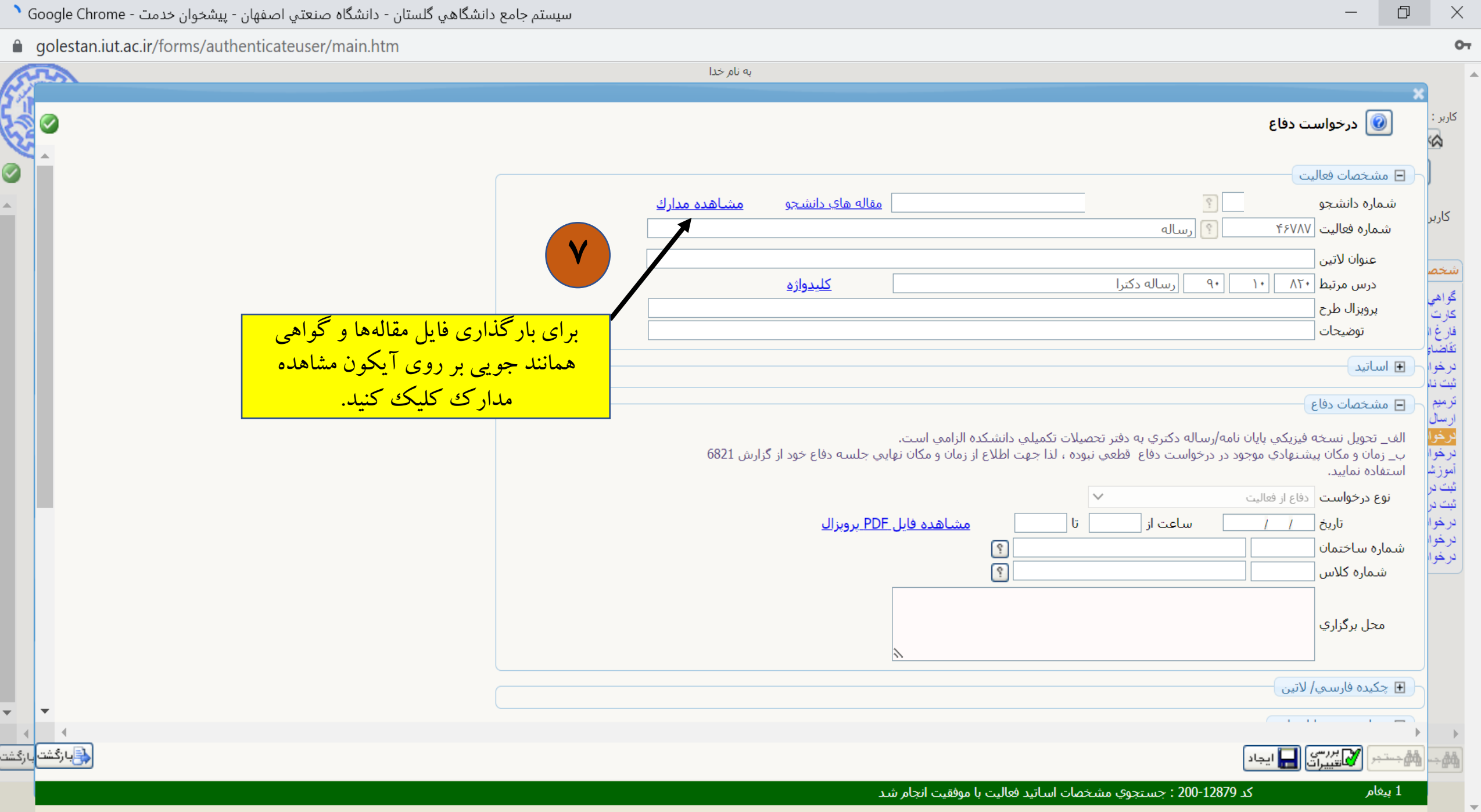

| - | đ | $\times$ |
|---|---|----------|
|   |   |          |

07

**golestan.iut.ac.ir**/forms/authenticateuser/main.htm

0

-

|          |                                                                 |                                        | به نام خدا                 |                              |                                          |                          |                                                   |
|----------|-----------------------------------------------------------------|----------------------------------------|----------------------------|------------------------------|------------------------------------------|--------------------------|---------------------------------------------------|
|          |                                                                 |                                        |                            |                              |                                          |                          | 🔞 درخواست دفاع                                    |
|          |                                                                 |                                        |                            |                              |                                          |                          | ] مشخصات فعالیت                                   |
|          |                                                                 |                                        | <u>مشاهده مدارك</u>        | مقاله هاي دانشجو             |                                          | ] [                      | شـماره دانشـج                                     |
| 6        | 3                                                               |                                        |                            |                              | و تایید مدارک پرونده دانشجر              | م                        | شـماره فعالیت (۴۶۷۸۷<br>عنوان لاتین               |
|          | •                                                               | ~                                      | ع مدرک الکترونیکي _ فیزیکي | نو.                          | ۲ ای ای ای ای ای ای ای ای ای ای ای ای ای | فرآیند ٨                 | درس مرتبط ۲۰ ۱۰                                   |
|          | <u>ي دانشجو</u>                                                 | تعریف مدارک خاد                        | ه پرونده                   | شمارا                        | ę                                        | شماره دانشجو             | توضيحات                                           |
|          | یخه مهلت اجباری مسئولیت پروند<br>بیک بر روی آیکون ار سال و ار د | وضعیت نس<br>ارسال نش <mark>را ک</mark> | ارسال مشاهده<br>ارسال      | نام مدری<br>باله اول         | وع مدرک<br>کترونیکی ارسال (upload) من    | عمليات ا<br>۱            | ا تاریخ تصویب                                     |
|          | يە برورى يەرە روپۇرى<br>جە ارسال گواھى ھمانندجو يى              | لسال نش مع                             | ارسال                      | اهي همانندجويي در مرحله دفاع | کترونیکی ارسال (upload) گر               | ۲ ال                     | ا اساتید                                          |
|          | شويد.                                                           | ارسال نش                               | ارسال                      | باله دوم                     | کترونیکی ارسال (upload) من               | ۲ ال                     | ا مشخصات دفاع                                     |
|          | • خیر دانتیجو اموزشی                                            | ارسال نش <mark>ده ۱</mark>             |                            | ﺎﻟﻪ ﺳﻮﻣ<br>                  | کترونیکی ارسال (upload) من               | ۲ ال                     | ف_ تحويل نسخه فيزيكي بايان                        |
|          | • خیر دانشجو اموزشی<br>• خبر دانشجو آمونشم. ▼                   | ارسال نشده ۱                           |                            | باله چهارم<br>اله بنجم       | کترونیکی ارسال (upload) مز               |                          | ۰_ زمان و مکان پیشتهادي موج<br>ستفاده نمایید.<br> |
|          | • حير دانسجو اسورسای                                            |                                        |                            | الله بنجير                   |                                          |                          | نوع درخواست دفاع از فعالیت                        |
| -        | r                                                               |                                        |                            | ل ۱ - ۶ از ۶                 | از۱ 💽 💁 ۷ نمایش                          | ا مفحه 1                 | تاريخ / / تاريخ / /                               |
| <u>ت</u> | <<br>ش\$بارگش                                                   |                                        |                            |                              | [                                        | <<br>الله جستجر کی شیروع | شمارہ کلاس                                        |
|          |                                                                 |                                        |                            | موفقیت انجام شد.             | عمليات جستجو با                          | 1 پيغامر                 | محل برگزاري                                       |
|          |                                                                 |                                        |                            | <u>\</u>                     |                                          |                          |                                                   |
|          |                                                                 |                                        |                            |                              |                                          |                          |                                                   |
|          |                                                                 |                                        |                            |                              |                                          |                          | ستجر 📝 تتریسی                                     |

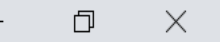

07

 $\mathbf{T}$ 

سيستم جامع دانشگاهي گلستان - دانشگاه صنعتي اصفهان - پيشخوان خدمت - Google Chrome 🙆

golestan.iut.ac.ir/forms/authenticateuser/main.htm

| به نام خدا                                                                             |                     |                          |             |
|----------------------------------------------------------------------------------------|---------------------|--------------------------|-------------|
|                                                                                        | ×                   | ×<br>بر:                 | کارب        |
| الكترونيكي                                                                             | ا 🔞 سند             | 3                        |             |
| نوع سند برونده دانشجو                                                                  | ا شماره سند         |                          |             |
| رسال (upload)                                                                          | ن شرح سند           | کاربر                    | 5           |
|                                                                                        | مشاهده عکس ا        |                          |             |
| جم قایل انتخابی حداکثر "10000 کیلو بایت " و نوع قایل ".۳DF باشد.<br><u>بالا</u> _پایین | <<br>ا <u>ایجاد</u> | خص                       | شع          |
| ترتيب نوع مستند لا ايجاد                                                               | عمليات              | اھي<br>رت                | گو.<br>کار  |
| فايل <u>C:\f</u> <u>eh.pdf</u> ا <u>نتخاب فايل</u>                                     |                     | ع ال<br>اضاع             | فار<br>تقاه |
| نوع مستند ✓                                                                            | [+                  | خوا ع<br>ت نا            | در<br>ثبت   |
| توضيحات                                                                                | [+                  | میم<br>سال               | تر.<br>ارم  |
|                                                                                        | E                   | <mark>خوا</mark><br>خوا  | قر<br>در ا  |
| از قسمت انتخاب فايل، PDF مقاله الم                                                     | لف                  | وزش <sub>اا</sub><br>ت د | آمو<br>ش    |
| خود را انتخاب کنید و چند لحظه صبر                                                      | <br>                | ت در<br>خوا              |             |
| 1 از ۲ ۲۰۰۰ از ۲۰۰۰ از ۲۰۰۰ از ۲۰۰۰ او والد تفسیلت (و والد تفسیلت)                     | صفحه                | ب <del>ر</del><br>خوا    | در.         |
|                                                                                        |                     | <del>مر</del> ا<br>ا     |             |
|                                                                                        |                     | -<br>-                   |             |
|                                                                                        |                     |                          |             |
| با کلیک بر روی ایکون اعمال                                                             |                     |                          |             |
| تغییرات، فایل موردنظر را ارسال کنید و                                                  | •                   |                          |             |
| پنجره را ببنديد.                                                                       | الم الم الم         | •                        | •           |
|                                                                                        | ÷-                  |                          | P91         |

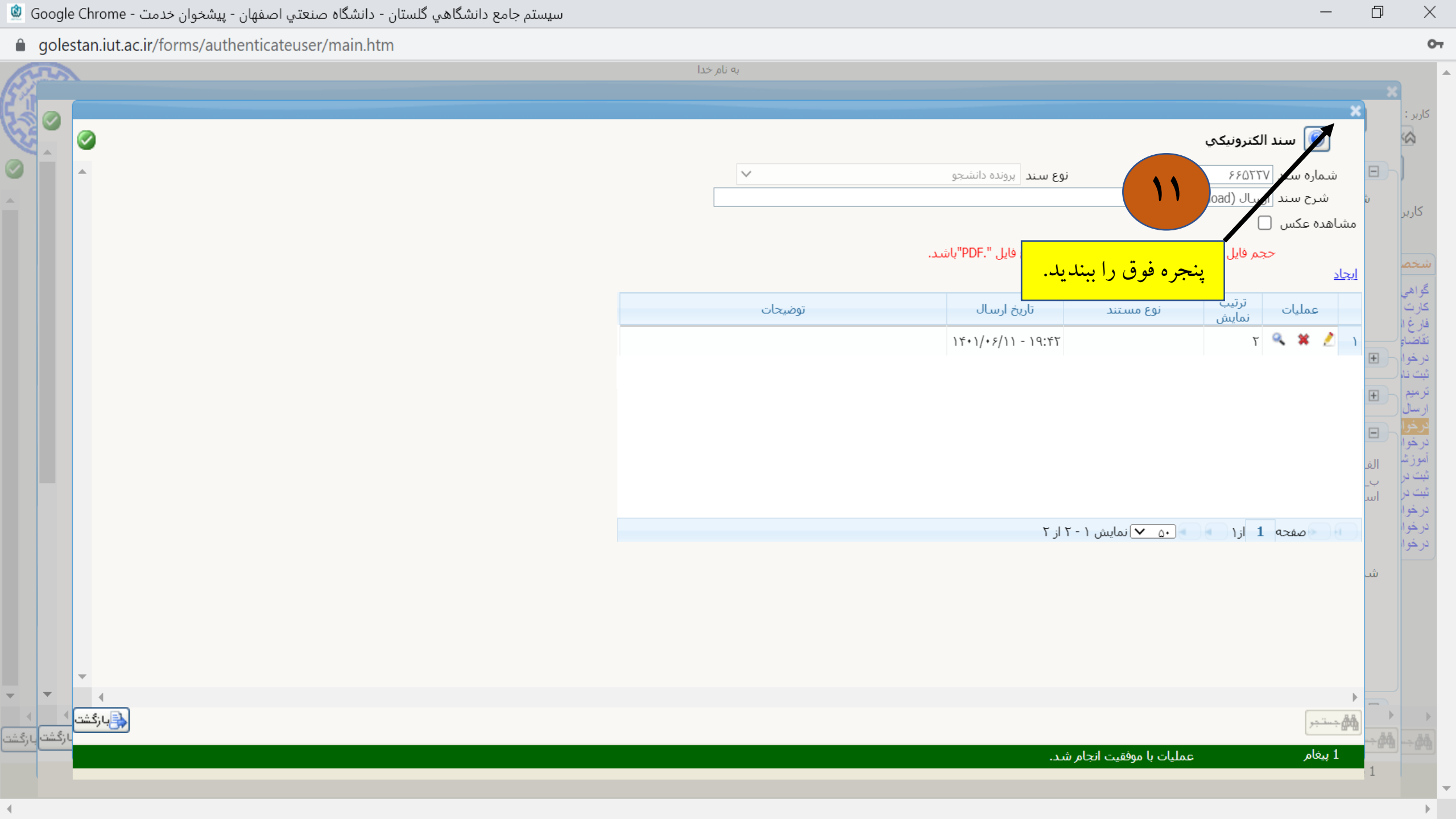

| انشگاهي گلستان - دانشگاه صنعتي اصفهان - پيشخوان خدمت - Google Chrome  🙆                                                                                                    | ــــــــــــــــــــــــــــــــــــ                                                                                                    |   |
|----------------------------------------------------------------------------------------------------|----------------------------------------------------------------------------------------------------|---|
| golestan.iut.ac.ir/forms/authenticateuser/main.htm                                                                                                    | 0-                                                                                                    | , |
|                                                                                                    | به نام خدا<br>کاربر :<br>کاربر :                                                                                                    | • |
|                                                                                                    | المعالية المعالية ا                                                                                                    |   |
|                                                                                                    | عنوان لاتين معنوان لاتين معنوان لاتين معنوان لاتين معنوان لاتين معنوان لاتين معنوان لاتين معنوان لاتين معنوان لاتين معنوان لاتين معنوان لاتين معنوان لاتين معنوان لاتين معنوان لاتين معنوان للمعنوان معنوان معنوان للمعنوان معنوان معنو<br>معنوان معنوان معنو<br>معنوان معنوان معنوا<br>معنوان معنوان معنوان معنوان معنوان معنوان معنوان معنوان معنوان معنوان معنوان معنوان معنوان معنوان معنوان معن |   |
|                                                                                                    | علمت<br>درخوا<br>ثبت نا<br>ترميم<br>ارسال                                                                                                    |   |
|                                                                                                    | الحرفرا<br>در فرا<br>آموزش<br>شور ب<br>شور ب<br>شور ب<br>شور ب<br>شور ب<br>در فرا<br>ستفاده نماييد.<br>در فرا<br>ستفاده نماييد.<br>در فرا<br>ستفاده نماييد.                                                                                                    |   |
|                                                                                                    | درخوا       تاریخ       ۱       ساعت از       تا       مشاهده فایل PDF پروپزال         شماره ساختمان       ۱       ساعت از       تا       مشاهده فایل PDF پروپزال         شماره ساختمان       ۱       ۱       ۱       ۱         محل برگزاري       محل برگزاري       ۱       ۱                                                                                                    |   |
| <ul> <li>ل</li> <li>ل</li></ul> |                                                                                                    |   |
|                                                                                                    | ررسي صحت داده هاي وارد شده                                                                                                    |   |

0

4

بازگشت بازگشت

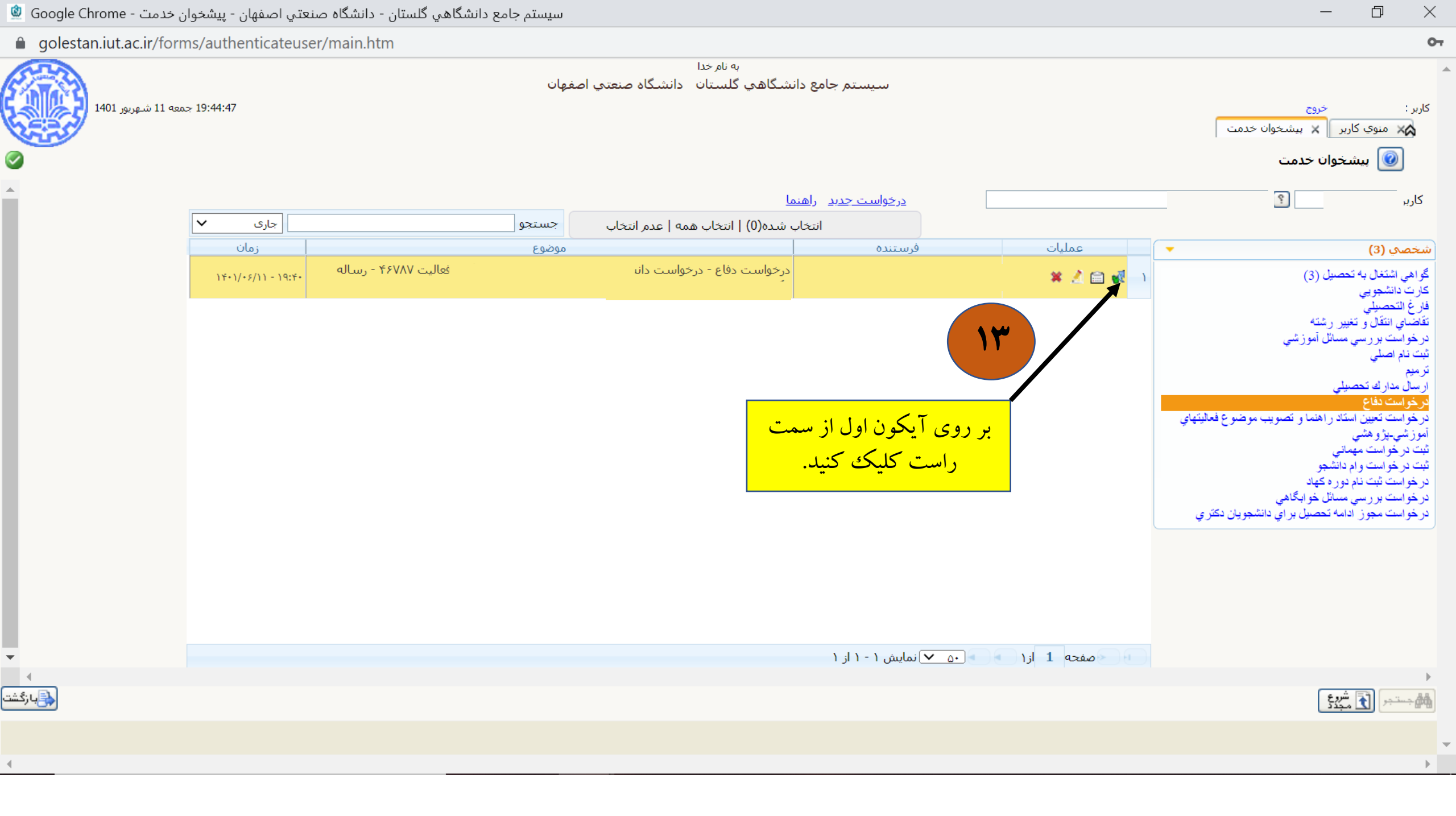

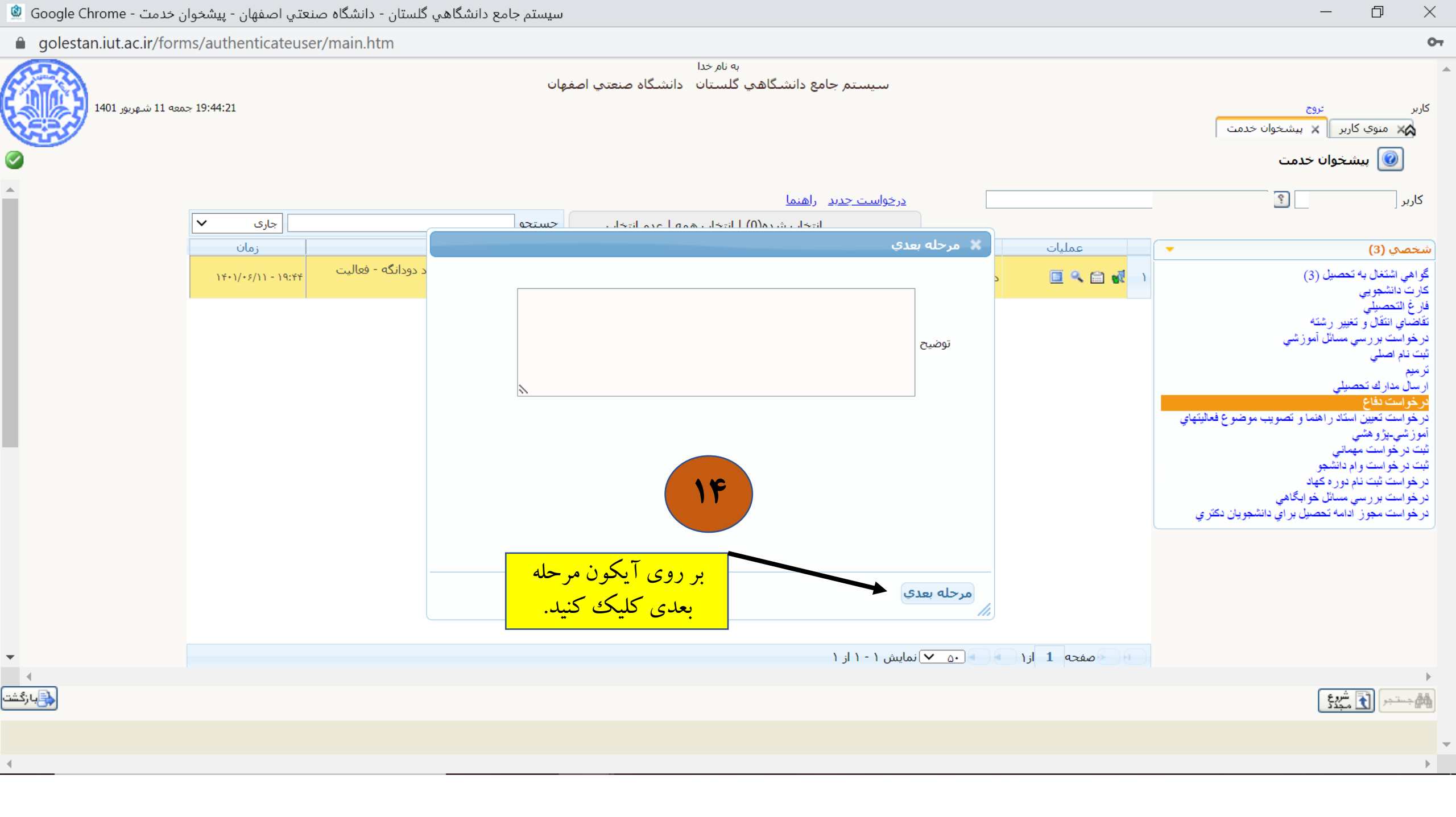

| 1401 سە ئىنبە 8 ئىھربور 1401<br>2015 ئ |                                            | اه صنعتي اصفهان                              | به نام خدا<br>نم جامع دانشگاهی گلستان دانشگا                                                              | تسيس                         |                                 | خروج<br>منوي کاربر 🗙 پيشخوان خدمت 🗍<br>کيشخوان خدمت                                                                                                    |
|----------------------------------------|--------------------------------------------|----------------------------------------------|----------------------------------------------------------------------------------------------------|------------------------------|---------------------------------|----------------------------------------------------------------------------------------------------|
|                                        | جاری ×<br>زمان<br>۱۴۰۱/۰۶/۰۸ - ۱۷:۰۶ ۲۳۴۳۱ | تاب جستجو<br>موضوع<br>جو از استاد راهنما - ۱ | <u>دید</u> ر <u>اهنما</u><br>انتخاب شده(0)   انتخاب همه   عدم انتخ<br> <br>  درخواست دفاع - نظرسنجی دانشه | <u>درخواست جد</u><br>فرستنده | عمليات<br>١<br>سوالهاي نظر سنجي | ير []<br>محب (3)<br>قي اشتغال به تحصيل (3)<br>ت دانشجويي<br>في التحصيلي<br>في التقال و تغيير رشته<br>ساي انتقال و تغيير رشته<br>نام اصلي<br>م                                                                     |
|                                        |                                            | مت راست<br>شويد.                             | تخاب آیکون چهارم از سر<br>وارد سوالات نظر سنجی                                                            | با ان                        | 10                              | ""<br>بو <mark>است دفاع</mark><br>بواست تعيين استاد راهنما و تصويب موضوع<br>يتهاي أموزشي-پژوهشي<br>درخواست مهماني<br>درخواست وام دانشجو<br>بواست ثبت نام دوره کهاد<br>بواست مروز ادامه تحصيل براي دانشجويان<br>ري |
| <<br>چاپارگشت                          |                                            |                                              | ١                                                                                                    | ه ۷۰ ۷ نمایش ۱ - ۱ از        | صفحه 1 از ۱                     |                                                                                                    |
|                                        |                                            |                                              |                                                                                                    |                              | ، پذیرفت،                       | نام, عمليات با موفقيت صورنا                                                                                                    |

🔿 👌 🔤 🕶 https://golestan.iut.ac.ir/forms/authenticateuser/main.htm

<

☆

| 0      | A 🗝 🗣 https://golestan.iut.ac.ir/forms/authenticateuser/main.htm |                                                                                                    | ☆               | Ξ                                     |
|--------|------------------------------------------------------------------|----------------------------------------------------------------------------------------------------|-----------------|---------------------------------------|
| 15     | SA CONTRACTOR OF STREET                                          | به نام خدا                                                                                                    |                 |                                       |
| 0      |                                                                  | ) پاسخگویکِ افراد به سوالهایِ نظرسنجکِ<br>مماره دانشجو او ان به سوالهایِ نظرسنجی<br>دوره فعال • کلی<br>ب نمایش سوالات هر مجموعه و پاسخگویی به آن، بر روی سطر مربوطه کلیك نمایید وی به سوالات اختیاری)پر روی گزینه روبرو کلیک کنید. ای پاستگیپی | ×<br>( (<br>م ش | کاربر :<br>۵ >                        |
|        |                                                                  | التلك برسشنامه نظر دواهی<br>التاب<br>19<br>بر روی گزینه "انتخاب" كليك كنيد.                                                                                                    | _1<br>;;]       | 「ひとととたた。 G. ひ M 上 た た ど ほ G. ト M   10 |
|        | <                                                                |                                                                                                    | > ~             | ~                                     |
| <      | <<br>                                                            |                                                                                                    | >               | >                                     |
| بازكشد |                                                                  |                                                                                                    |                 |                                       |
|        |                                                                  | قافر جستجو با موقفیت انجام شد                                                                                                    | ا ليد           | 11                                    |

| 😟 Google Ch | ن - پیشخوان خدمت - nrome | للستان - دانشگاه صنعتي اصفها | سيستم جامع دانشگاهي گ |                                    |                      | $ \Box$ $\times$                                                                                                    |
|-------------|--------------------------|------------------------------|-----------------------|------------------------------------|----------------------|----------------------------------------------------------------------------------------------------|
| 🗎 golesta   | n.iut.ac.ir/forms/auther | nticateuser/main.htm         |                       |                                    |                      | 0                                                                                                    |
| 523         |                          |                              |                       | به نام خدا                         |                      |                                                                                                    |
|             |                          |                              |                       |                                    |                      | کاربر :<br>کاربر :<br>کاربر :                                                                                                    |
|             |                          |                              |                       |                                    | استاد / اداره:       | مرح پرسشنامه: پرسشنامه نظرخواهي دانش اموخته م                                                                                                    |
| 4           |                          |                              | ماييد.                | از گزینه "اعمال تغییرات" استفاده ن | جهت ثبت نهايي پاسخها | ا ا المحمد المحمد<br>دمد المحمد المحمد المحمد المحمد المحمد المحمد المحمد المحمد المحمد المحمد المحمد المحمد المحمد المحمد المحمد المحمد المحمد المحمد المحمد المحمد المحمد المحمد المحمد المحمد المحمد المحمد المحمد المحمد المحمد المحمم المحمم المحمم المحمد |
| <u> </u>    | بد                       | ضعيف                         | متوسط                 | خوب                                | عالي                 | کاری عنوان سوال                                                                                                    |
|             | $\bigcirc$               |                              |                       | $\bigcirc$                         | $\bigcirc$           | مناخت علمي استاد نسبت به موضوع رساله                                                                                                    |
|             | $\bigcirc$               | $\bigcirc$                   | $\bigcirc$            | $\bigcirc$                         | $\bigcirc$           | شخص تناسب كميت و كيفيت رساله با توجه به امكانات مالي، زماني و علمي موجود                                                                                                    |
|             | $\bigcirc$               | $\bigcirc$                   | $\bigcirc$            | $\bigcirc$                         | $\bigcirc$           | ِ گ <sub>و آهي</sub> راهنمايي مناسب استاد در پيشبرد اهداف علمي رساله                                                                                                    |
|             | $\bigcirc$               | $\bigcirc$                   | $\bigcirc$            | $\bigcirc$                         | $\bigcirc$           | کارت<br>فزرغ <sub>ا</sub> مطالعه دقیق و تصحیح گزارشهاي ارائه شده توسط دانشجو                                                                                                    |
|             | $\bigcirc$               | $\bigcirc$                   | $\bigcirc$            |                                    | $\bigcirc$           | تقضاع<br>د خوار                                                                                                    |
|             | $\bigcirc$               | $\bigcirc$                   | $\bigcirc$            | $\bigcirc$                         | $\bigcirc$           | مُبِّتُ نَام<br>مُرِيَّ نَام                                                                                                    |
|             | $\bigcirc$               | $\bigcirc$                   | $\bigcirc$            | $\bigcirc$                         | $\bigcirc$           | ورسیم<br>ارسل تشویق دانشجو و تلاش در افزایش انگیزه                                                                                                    |
|             | $\bigcirc$               | $\bigcirc$                   | $\bigcirc$            | $\bigcirc$                         | $\bigcirc$           | <del>کرخرا</del><br>درخوا زمانبندي مناسب انجام مراحل مختلف رساله                                                                                                    |
|             | $\bigcirc$               | $\bigcirc$                   | $\bigcirc$            | $\bigcirc$                         | $\bigcirc$           | آموزش<br>شت در<br>شت در                                                                                                    |
|             | $\bigcirc$               | $\bigcirc$                   | $\bigcirc$            | $\bigcirc$                         | $\bigcirc$           | <del>بیت در</del> رفتار محترمانه استاد با دانشجو<br>د خوار                                                                                                    |
|             |                          |                              |                       |                                    |                      | در خوا<br>در خوا<br>در خوا                                                                                                    |

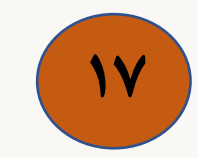

07

اعمال 1ª: تغییرات

در این مرحله به سوالات نظرسنجی پاسخ بدهید و سپس بر روی گزینه اعمال تغییرات کلیک کنید.

•

•

بازگشت

| نشگاهي گلستان - دانشگاه صنعتي اصفهان - پيشخوان خدمت - Google Chrome 🖄                                                                                                    | سيستم جامع دا                                                                                                    |                                                                                                    | $-$ 0 $\times$                                                                                                    |
|----------------------------------------------------------------------------------------------------|----------------------------------------------------------------------------------------------------|----------------------------------------------------------------------------------------------------|----------------------------------------------------------------------------------------------------|
| golestan.iut.ac.ir/forms/authenticateuser/main.htm                                                                                                    |                                                                                                    |                                                                                                    | 07                                                                                                    |
|                                                                                                    | به نام خدا<br>ما نجب ( ) ی انظرسنجی دانشجوی تحصیلات تکمیلی از ای<br>ا کلی<br>روی گرینه روبرو کلیک کنید.<br>استاد / اداره / منبع درس | افراد به سوالهای نظرسنجی<br>یوه<br>محموعه و باسخگویی به آن، بر روی سطر مربوطه کلیك نمایید بالات اختیاری)بر<br>شرح برسشنامه<br>پنجره را بینلدیل. | کاربر :<br>کاربر جهت نمان داشیجو (<br>معنا معاره داشیجو (<br>معنا معاره داری داشیجو (<br>معنا معاره داشیجو (<br>معنا معاره داشیجو (<br>معنا معاره داشیجو (<br>معنا معاره داری داشیجو (<br>معنا معاره داری داری داری داری داری داری داری داری                                                                                                    |
| <ul> <li>✓</li> <li>✓</li></ul> |                                                                                                    |                                                                                                    | <ul> <li>المراجعة المراجعة الم<br/>المراجعة المراجعة المراجعة المراجعة المراجعة المراجعة المراجعة المراجعة المراجعة المراجعة المراجعة المراجعة المراجعة المراجعة<br/>المراجعة المراجعة المراجعة المراجعة المراجعة المراجعة المراجعة المراجعة المراجعة المراجعة المراجعة المراجعة المراجعة المراجعة المراجعة المراجعة المراجعة المراجعة المراجعة المراجعة المراجعة المراجعة المراجعة المراجعة المراجعة المراجعة المراجعة المراجعة المراجعة المراجع المراجعة المراجعة المراجعة الم<br/>المراجعة المراجعة المراجعة المراجعة المراجعة المراجعة المراجعة المراجعة المراجعة المراجعة المراجعة المراجعة المراجعة المراجعة المراجعة المراجعة المراجعة المراجعة المراجعة المراجعة المراجعة المراجعة المراجعة المراجعة المراجعة المراجعة</li></ul> |
|                                                                                                    |                                                                                                    | كد 8637-200 : عمليات پايان پاسخگويي انجام شد                                                                                                    | <mark>1</mark> ل پيغام                                                                                                    |
| 4                                                                                                    |                                                                                                    |                                                                                                    |                                                                                                    |
|                                                                                                    |                                                                                                    |                                                                                                    | , , , , , , , , , , , , , , , , , , ,                                                                                                    |

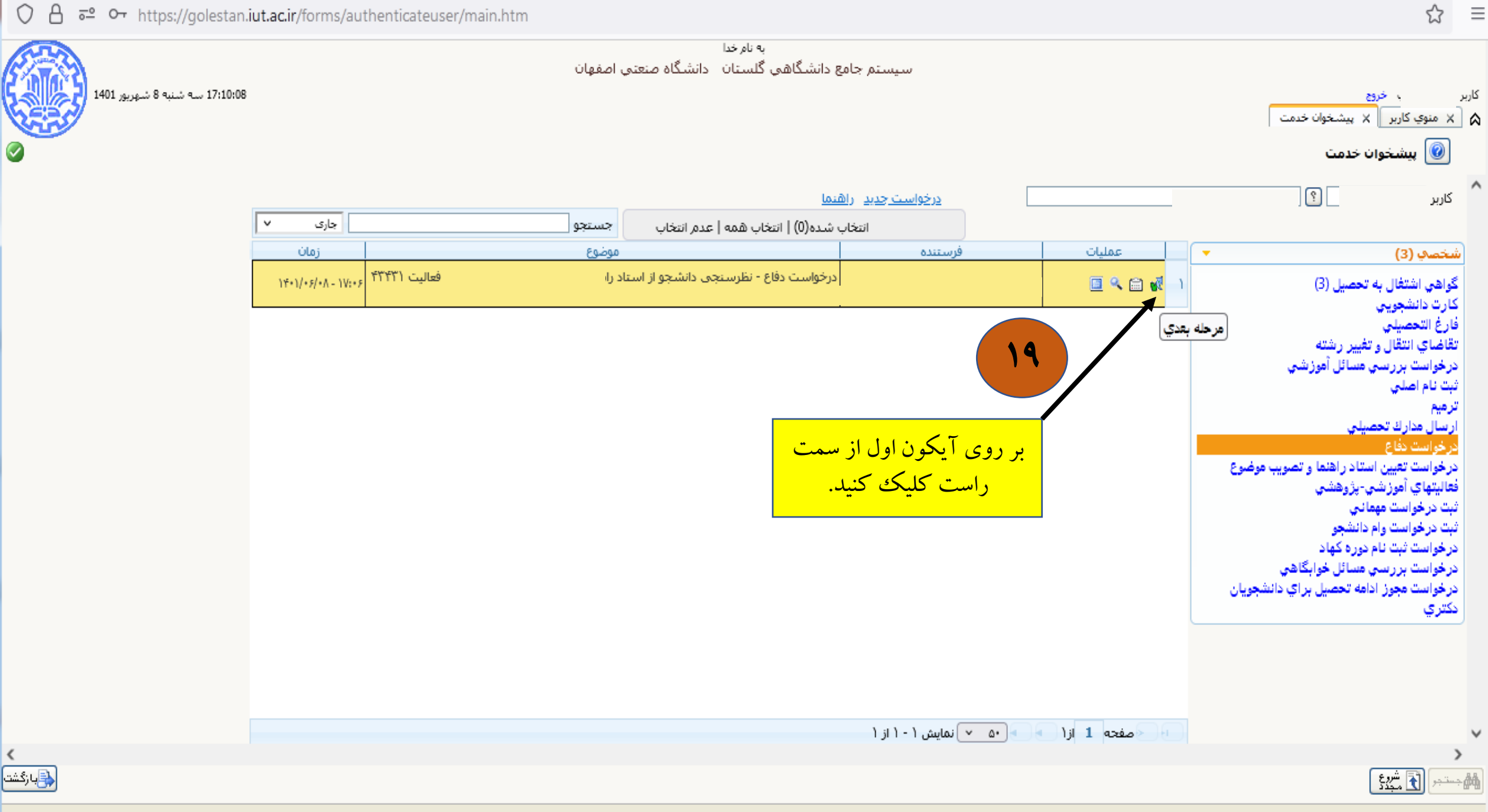

<

^

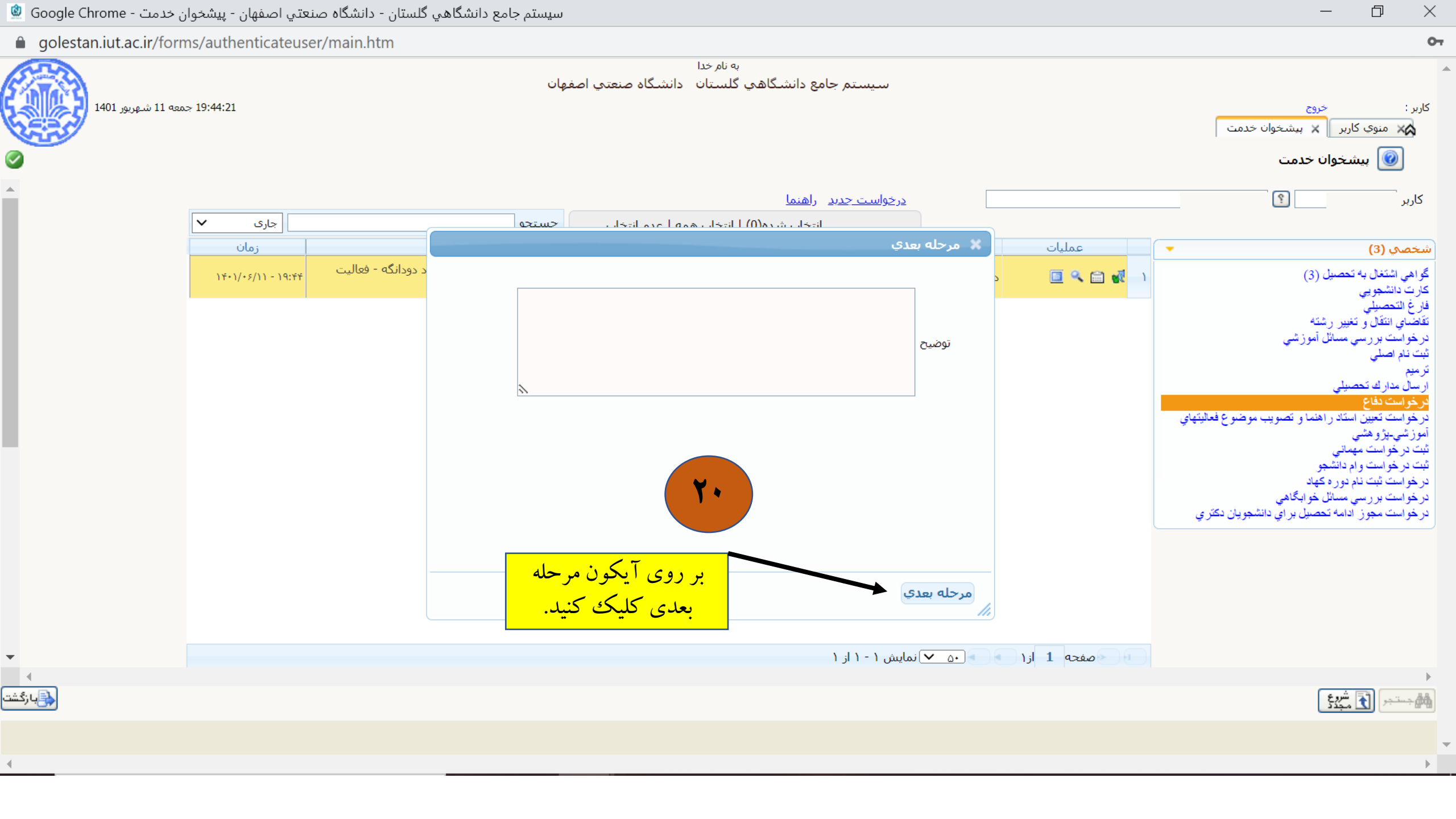

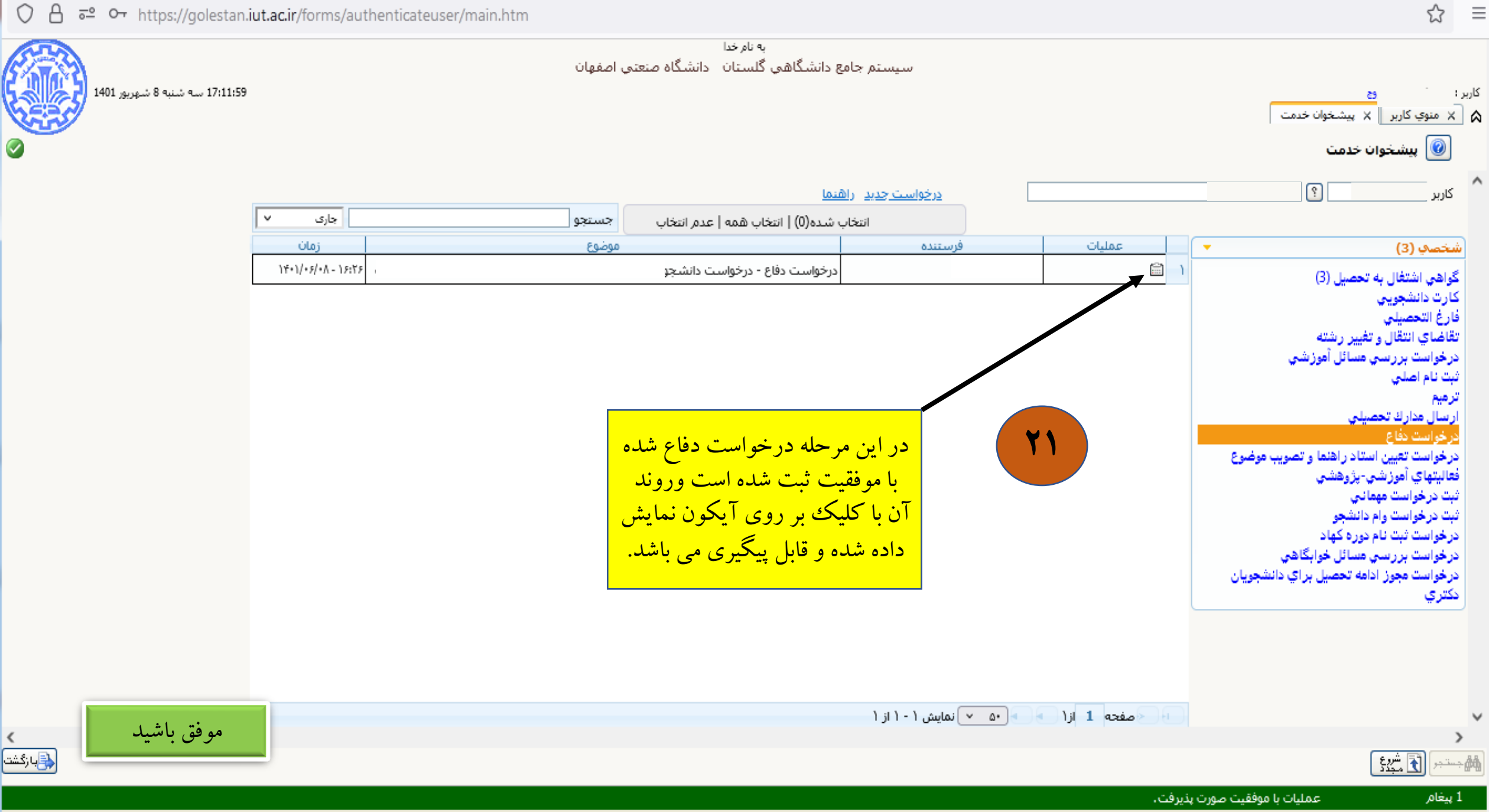

0 A - https://golestan.iut.ac.ir/forms/authenticateuser/main.htm

۲